# CRÉER UNE ÉPREUVE **D'ÉVALUATION**

Étape 2/ Ajouter du contenu à une épreuve

| THEIA elffe the                                            | ia.fr<br>devaluation                |                            |                    |                                |                  |                                      |                        |            |                     |          |                  |                                 |                              |
|------------------------------------------------------------|-------------------------------------|----------------------------|--------------------|--------------------------------|------------------|--------------------------------------|------------------------|------------|---------------------|----------|------------------|---------------------------------|------------------------------|
| 🙆 Résumé 🥜 Paramètres 🔽                                    | Contenu 🗢 Inse                      | cription 🗰 Place           | ements 🔀 Co        | pordination globale            | 💄 in             | tervenants                           | ↔ Mutualisatio         | n 🛡        | O Fermer            |          |                  |                                 |                              |
| Cet anglet vous permet de gérer le sujet de vot            | e épreuve. Vous alle:               | z pouvoir ajouter ou retir | er des élèments do | cimologiques (préalablen       | nent crèi        | es dans fISD) à vo                   | otre épreuve.          |            |                     |          |                  |                                 |                              |
|                                                            |                                     |                            |                    |                                |                  |                                      |                        |            |                     |          | Réordonner       | les dossiers Réorde             | onner les QI                 |
| léments de l'épreuve                                       |                                     |                            |                    |                                |                  |                                      |                        |            |                     |          |                  |                                 |                              |
| Id Position Type Titre                                     | Position Type Titre Item Spécialite |                            |                    | CT Date de création Cre        |                  |                                      | éateur Plateforme d'or |            | 'origine            |          | Verrou           | iller ce contenu                | Action                       |
| 534236 1 DL Fiction                                        | s policières                        |                            | 22-                | 02-2021                        | Licia            | GASSAMA                              | THEIA - Us             | ages & Inn | ovations            | Brouillo | n                | D                               | 0 -                          |
| Pacharchar un álámant                                      |                                     |                            |                    |                                |                  |                                      |                        |            |                     |          |                  |                                 |                              |
|                                                            |                                     |                            |                    |                                |                  |                                      |                        |            |                     |          |                  |                                 |                              |
|                                                            | litre                               |                            |                    |                                |                  |                                      |                        |            |                     |          |                  |                                 |                              |
| Plateforme d'origine Créateur                              |                                     |                            |                    |                                | Date de création |                                      |                        |            |                     |          |                  |                                 |                              |
| <ul> <li>✓ GASSAMA</li> <li>✓ Onnaissances tran</li> </ul> |                                     |                            | isversales         |                                |                  | Supérieur ou égal . V<br>Référentiel |                        |            |                     |          |                  |                                 |                              |
|                                                            |                                     |                            |                    |                                |                  |                                      |                        |            | Item du référentiel |          |                  |                                 |                              |
|                                                            |                                     |                            |                    |                                |                  | Sélectionne                          | r un référentiel       |            | *                   |          |                  |                                 |                              |
| Métadonnées                                                |                                     |                            |                    | C                              |                  |                                      | Compétences            |            |                     |          |                  |                                 |                              |
| vpe                                                        |                                     |                            | Statut             |                                |                  |                                      |                        |            | Usage               |          |                  |                                 |                              |
| DL                                                         |                                     | ~                          |                    |                                |                  |                                      |                        | ~          |                     |          |                  |                                 | ~                            |
| rchivé                                                     |                                     |                            |                    |                                |                  |                                      |                        |            |                     |          |                  |                                 |                              |
| Non                                                        |                                     | ~                          |                    |                                |                  |                                      |                        |            |                     |          |                  |                                 |                              |
| Rechercher Réinitialiser                                   |                                     |                            |                    |                                |                  |                                      |                        |            |                     |          |                  |                                 |                              |
| électionner visible   Désélectionner visible               | Sélectionner tou                    | t   Désélectionner to      | ut                 |                                |                  |                                      |                        |            |                     | Acti     | on               |                                 | <ul> <li>Exécuter</li> </ul> |
| Id Type Titre                                              | Usage Sta                           | tut Spécialité             | s                  | Connaissances<br>transversales |                  | Item du ré                           | férentiel              | Archivé    | Date de<br>création | Partages | Créateur         | Plateforme<br>d'origine         | Actions                      |
| G55575 DL Système solaire                                  | Ex Bro                              | uillon                     |                    |                                |                  |                                      |                        | Non        | 22-03-2021          |          | Licia<br>GASSAMA | THEIA - Usages &<br>Innovations | e +                          |
| 620096 DL Maths                                            | Ex Bro                              | uillon                     |                    |                                |                  |                                      |                        | Non        | 01-02-2021          |          | Licia            | THEIA - Usages &                | • +                          |

#### Après avoir créé l'épreuve, il faut à présent y associer un sujet. Ce sujet est composé d'un ou plusieurs dossiers créés préalablement et disponibles dans le Catalogues de questions (ISD).

Pour retrouver le(s) dossier(s) à utiliser, de nombreux filtres sont proposés pour rechercher un dossier en fonction de son titre, son numéro d'identification (ID), son créateur...

## AJOUTER DU CONTENU À VOTRE PREMIÈRE CONFÉRENCE

#### Ajouter du contenu

- 1. Aller dans l'onglet **Contenu** (1) de l'épreuve concernée.
- 2. Dans la liste du contenu existant, cliquer sur 🛨 (2) dans la colonne Actions à droite de la fenêtre, pour chaque dossier concerné. Ce dossier passe alors de la liste des résultats à la section Éléments de l'épreuve.

Chaque dossier peut être retiré de l'épreuve grâce au bouton 🗖 dans la colonne Actions.

Il est possible d'empêcher la modification contenu de l'épreuve depuis la Catalogue de questions (ISD). Il faut pour cela cocher la case Verrouiller ce contenu dans la section Éléments de l'épreuve.

## Tester le sujet de l'épreuve

Tester en conditions réelles Dans l'onglet **Résumé**, le bouton permet de simuler une épreuve dans un nouvel onglet pour notamment :

- visualiser l'espace de composition (affichage des questions, du temps écoulé ...);
- expérimenter la navigation entre les questions et entre les dossiers si l'épreuve en contient plusieurs ;
- percevoir les changements dans l'affichage à l'enregistrement des réponses.

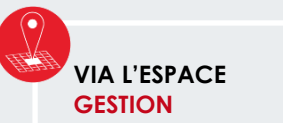

Section : Épreuves d'évaluation ➔ Sessions d'épreuves

(IGE)

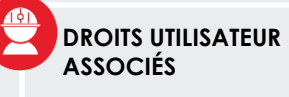

Gestion des examens

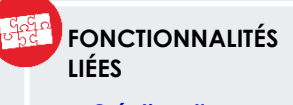

- Création d'un examen

Sessions d'épreuves

A SUIVRE : consulter la fiche Créer une épreuve d'évaluation -Étape 3 / Inscrire des apprenants par groupe